## **Selecting Courses for Summer School**

Course selection for summer school is done online through Skyward Family Access or Student Access. Course availability is on a first come first served basis. This help sheet will assist you in selecting courses for Summer School.

1. Login to Skyward Family Access

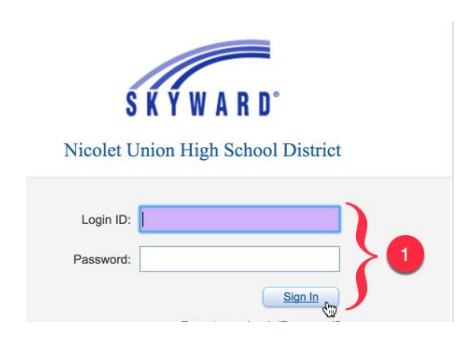

- 2. Click Arena Scheduling
- 3. Choose NHS Summer School and the upcoming school year.

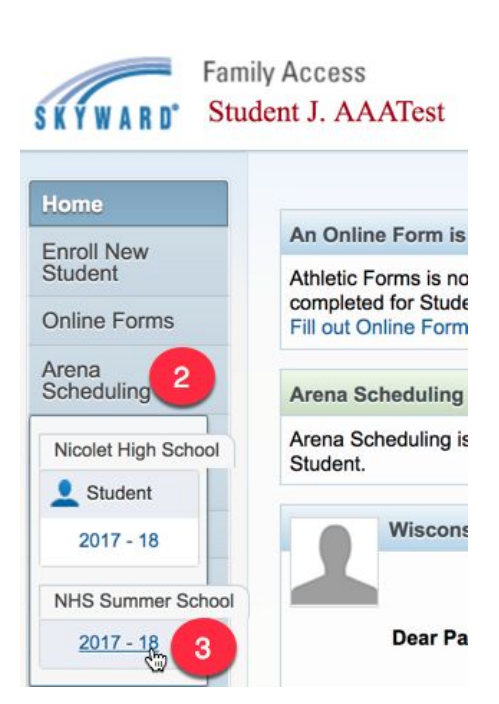

- Click Add to select the classes you want to take
- 5. Click **Remove** if you decide you don't want that class (you will not be able to remove or make changes once you hit Submit Schedule, so take a close look to make sure you have the classes you want.
- 6. Click Submit Schedule.

| -         |       |               |                           | ~ ~ ~ ~ ~ ~ ~ ~ ~ ~ ~ ~ ~ ~ ~ ~ ~ ~ ~ ~ | * (Ind)             | icators                     | :    |                |         |
|-----------|-------|---------------|---------------------------|-----------------------------------------|---------------------|-----------------------------|------|----------------|---------|
| Period:   | Sub   | ject:         | Apply                     | Apply Reset                             | A - Alternate Class |                             |      | F - C<br>C - C |         |
| •         |       |               | Filter                    | Filter                                  |                     | P - Class has Pre-Requisite |      |                |         |
| Student ( | NHS S | ummer School) | View/Print Schedule   Sul | omit Schedule                           |                     |                             |      |                |         |
| Option    | Fit   | Seats Avail   | Course                    | Days Meet                               | Prd                 |                             | *Ind | Grades         | Subjec  |
| Add       | Yes   | 20            | ALGEBRA SS                | MTWRF                                   | 1                   | Ľ                           |      | 10- 12         | Mathen  |
| Add       | No    | 20            | ENGLISH 10 SS             | MTWRF                                   | 2                   | YR                          |      | 11- 12         | English |
| Add       | No    | 20            | ENGLISH 9 SS              | MTWRF                                   | 2                   | YR                          |      | 10- 12         | English |
| Add       | Yes   |               | GEOMETRY SS               | MTWRF                                   | 1                   | YR                          |      | 10- 12         | Mathen  |
| Add       | Y     | 5             | INFO & TECH ESS SS        | MTWRF                                   | 1                   | YR                          |      | 09- 12         | Compu   |
| Remove    | Enr   | 24            | INFO & TECH ESS SS        | MTWRF                                   | 2                   | YR                          |      | 09- 12         | Compu   |
| Add       | Yes   |               | INFO/TECH SS WAITLIST     | MTWRF                                   | 1                   | YR                          |      | 09- 12         | Compu   |
| Add 👉     | Yes   | 4             | PHYSICAL EDUCATION SS     | MTWRF                                   | 1                   | YR                          |      | 10-12          | Physica |

7. Review your selections and click **Submit Schedule**.

| Ibmit Schedule                                                                                  |                                                          | ×   |
|-------------------------------------------------------------------------------------------------|----------------------------------------------------------|-----|
| Arena Sche<br>Student Status: Ope<br>School Year: 2018<br>Graduation Year: 20<br>Credits: 1.000 | duling - Submit Classes for Student J. AAATo<br>en<br>19 | est |
| Print Schedule                                                                                  | Submit Schedule 7<br>Term 1                              |     |
| Period 0                                                                                        |                                                          |     |
| Period 1                                                                                        | PHYSICAL EDU SS<br>(3004/01) MTWRF<br>Bldg: 400 Rm: Gym2 |     |
| Period 2                                                                                        | INFO & TECH SS<br>(8000/02) MTWRF<br>Bidg: 400 Bm: C107  |     |

8. Click Yes to submit your selection(s).

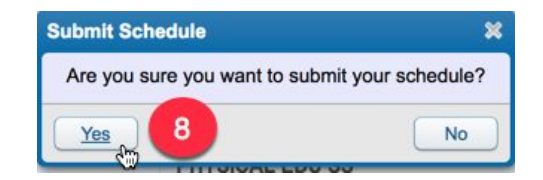

9. Exit Skyward Family Access.

| SKYWARD"   | Family Access<br>Student J. AAATest | N                         | Iomparent AAATest My Account Email History Exit |
|------------|-------------------------------------|---------------------------|-------------------------------------------------|
| Hama       | Arena Scheduling                    |                           | 9                                               |
| Facel Name | Period: Subject:                    | Apply Reset 4 Alternate C | lace F_Clace ie Full                            |

## Other Notes:

If you have forgotten your password, click on the Forgot your Login/Password link. Provide your email address and a reset link will be sent to you.

| S K Y W A R D <sup>*</sup>             |                                                                                                    |
|----------------------------------------|----------------------------------------------------------------------------------------------------|
| Nicolet Union High School District     | S K Y W A R D                                                                                                    |
| Login ID:                              | Forgotten Login/Password Assistance<br>Please enter your email address or user name. If it matches<br>the email or user name the district has on file, you will be<br>sent an email containing your login and a link that can be<br>used to reset your password. |
| Sign In<br>Forgot your Login/Password? | V I'm not a robot                                                                                                    |
|                                        | Email or User Name: Submit Back                                                                                                    |

If you have questions about accessing your account or other questions about Summer School Registration, email <u>Angela.Mehrtens@nicolet.us</u> or contact her by phone at (414) 351-7579.